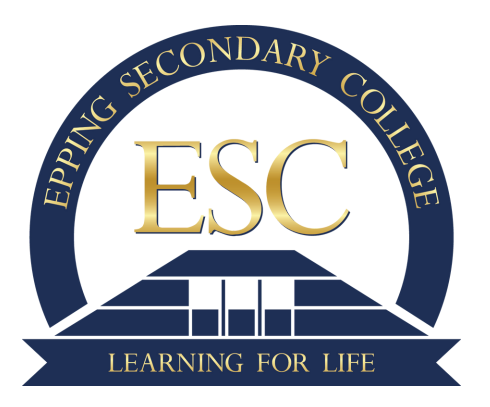

## How to book Parent/Student/Teacher Conferences on a Laptop/Computer

## 1 - Log into your Parent Portal in XUNO

| XUNO School Learning Options |                                                        |   |                          |           |
|------------------------------|--------------------------------------------------------|---|--------------------------|-----------|
| Home > Dashboard             |                                                        |   |                          |           |
| Your XUNO<br>Dashboard       | Welcome to Epping Secondary College                    |   | 9 💿                      |           |
|                              | Latest News                                            |   | Timetables               | >         |
|                              | Parent/Student/Teacher Conferences open for booking    | > | View for all my children | · · · · · |
|                              | NAPLAN Information for Year 7 and 9 Parents and Carers | > | Attendance Teday         | ~         |
|                              | Student Tollets                                        | > | Present                  |           |
|                              | COVID19 Update for Students/Parents/Carers             | > | Unexplained Absences     |           |
|                              | View all news items                                    | > | 0                        | >         |

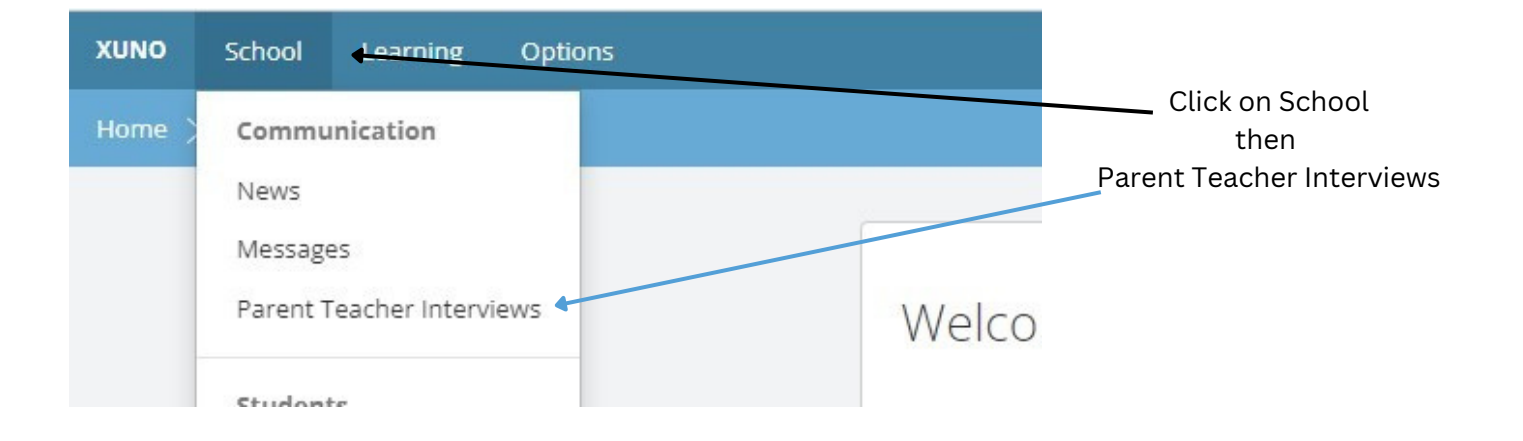

| It seems you haven't made any                                                                      | bookings y                                        | et. Choose your child below and make so                | ome book   | ings. |                           |                                                                     |                                                             |
|----------------------------------------------------------------------------------------------------|---------------------------------------------------|--------------------------------------------------------|------------|-------|---------------------------|---------------------------------------------------------------------|-------------------------------------------------------------|
| Ake a Booking Translator Language Comments                                                         |                                                   |                                                        |            |       |                           | To make a booking, first select a specific child by clicking on the |                                                             |
| Thu 30th Mar 2023. 11:10a 👻                                                                        | Stephanie TEMOS - English Yr10 (10ENG1 D-<br>TEMN |                                                        | Nő         | 0     | No available<br>languages | Book                                                                | button labelled with your child's<br>name.                  |
| Thu 30th Mar 2023, 10:10am - 1<br>Thu 30th Mar 2023, 10:20am - 1<br>Thu 30th Mar 2023, 10:30am - 1 | 10:20am<br>10:30am                                | vSMITH - Inside the Human Mind Yr10<br>A-NAI)          | N4         |       | No available<br>languages | Book                                                                |                                                             |
| Thu 30th Mar 2023, 10:40am - 1<br>Thu 30th Mar 2023, 10:50am - 1<br>Thu 30th Mar 2023, 11:00am - 1 | 10:50am<br>11:00am<br>11:10am                     | DHIRSAGAR - Mathematics Yr10<br>D-SAG)                 | P6         | 0     | No available              | Book                                                                | A list of available teachers and classes will appear below. |
| Thu 30th Mar 2023, 11:10am - 1<br>Thu 30th Mar 2023, 11:20am - 1<br>Thu 30th Mar 2023, 11:30am - 1 | 11:30am<br>11:30am                                | ISCARO - Active Costralians & First Ald<br>(EO3 A-BIS) | ABSE<br>NT | 0     | No available<br>languages | Book                                                                |                                                             |
| Thu 30th Mar 2023, 11:40am - 1<br>Thu 30th Mar 2023, 11:50am - 1<br>Thu 30th Mar 2023, 12:00pm -   | 11:50am<br>12:00pm<br>12:10pm                     | IHA - Science Skills in a Semester Yr10<br>-VIB)       | D1         | 0     | No available<br>languages | Book                                                                | Choose a teacher/class and a time from the corresponding    |
| Thu 30th Mar 2023, 12:10pm -<br>Thu 30th Mar 2023, 12:20pm -<br>Thu 30th Mar 2023, 12:30pm -       | 12:20pm<br>12:30pm<br>12:40pm                     | GRACE - Master Chef Yr10 (105)P08 A-G                  | RA)        | 0     | No available<br>languages | Book                                                                | drop-down list. then click book                             |
| Thu 30th Mar 2023, 12:40pm - 1<br>Thu 30th Mar 2023, 12:50pm - 0<br>Thu 30th Mar 2023, 01:00pm - 0 | 12:50pm<br>01:00pm<br>01:10pm                     | EATH - Psychology Yr11 (11PSY C-HEA.H                  | EA1)       | 0     | No available<br>languages | Book                                                                |                                                             |
| Thu 30th Mar 2023, 01:10pm - 0                                                                     | 01:20pm •                                         |                                                        |            |       |                           |                                                                     |                                                             |

| Huzzaht You've made your first booking, give yourself a pat on the back. |             |                                               |    |    |          |          |          |  |  |
|--------------------------------------------------------------------------|-------------|-----------------------------------------------|----|----|----------|----------|----------|--|--|
| Confirmed Bookings                                                       |             |                                               |    |    | Language | Comments |          |  |  |
| Thu 30 Mar 2023, 11:10am - 11:20am                                       | Sally SMITH | Stephanie TEMOS - English Yr10 (10ENG1 D-TEM) | N6 | No |          |          | $\times$ |  |  |
|                                                                          |             |                                               |    |    |          | Do       | me       |  |  |

Your booking has now moved to the 'Confirmed Bookings' table at the top of the page.

If you have multiple children, that you need to book for, you will need to go back and click on their face and repeat the booking process.

Alternatively, you can use the Book All Remaining option to book all available remaining classes for your selected child in one go.

Once you have selected a start time, XUNO will automatically work out the best possible time slots and book the teachers for you.

If you have more than one child, you will need to do this for each child individually. Student Coordinators are not booked automatically.

Click print icon on the top header bar to print your confirmed bookings. The print icon is not available on mobile and devices using small screens.